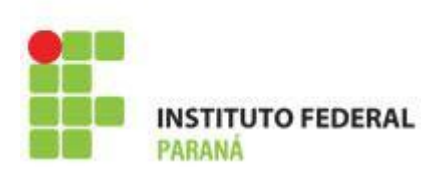

# DESENVOLVIMENTO PARA DISPOSITIVOS MÓVEIS

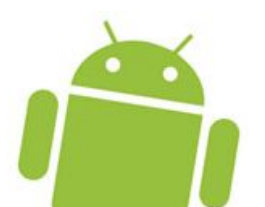

PROF<sup>a</sup>. M.Sc. JULIANA H Q BENACCHIO

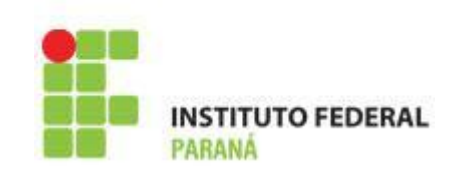

- As telas das aplicações são compostas por views
  - -Views herdam de android.view.View
- As views são organizadas nas telas através de layouts
  - Layouts herdam de android.view.ViewGroup

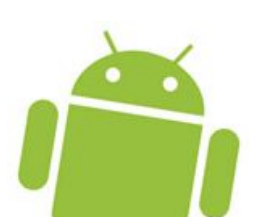

### Interfaces Gráficas no Android

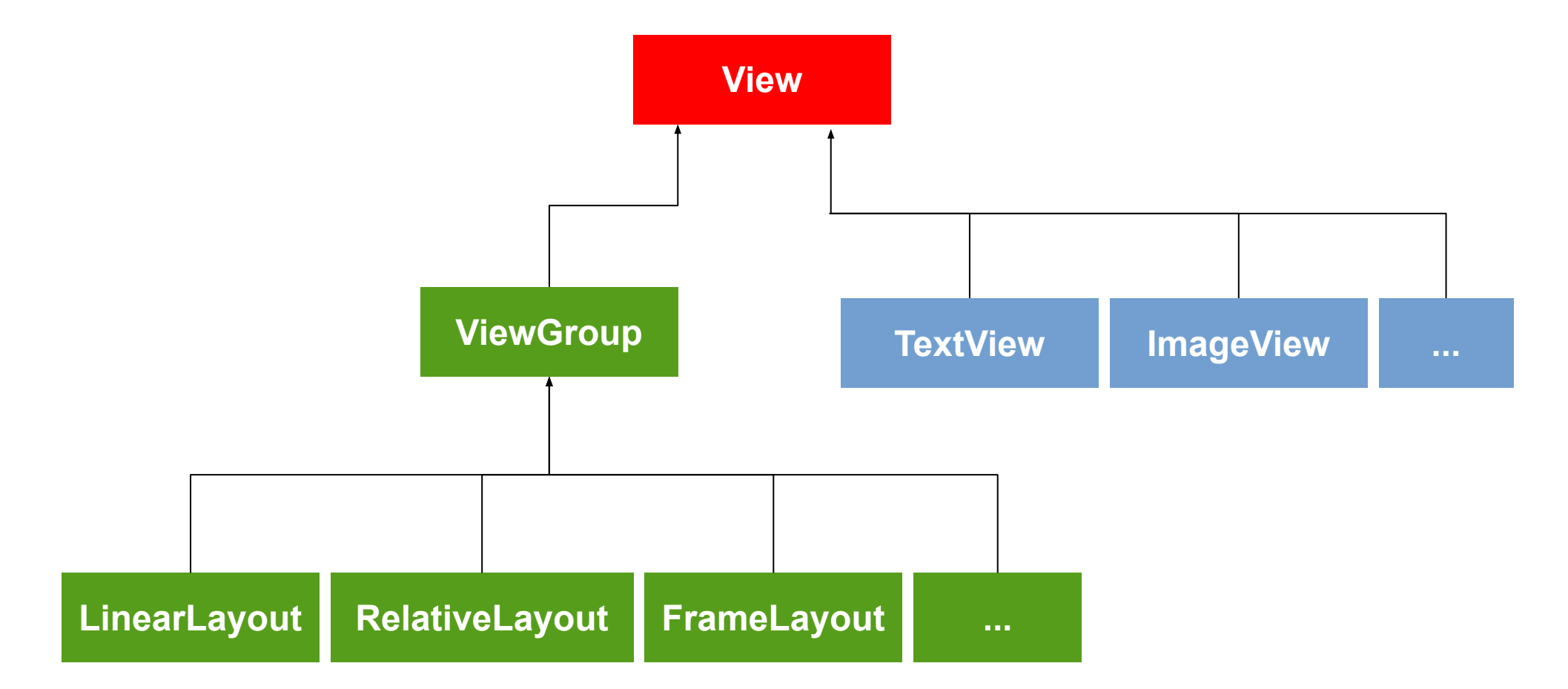

INSTITUTO FEDERAL

PARANÁ

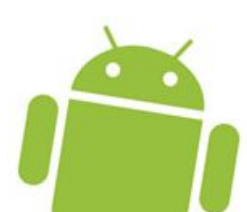

### **Activities e Views**

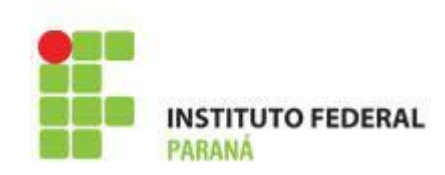

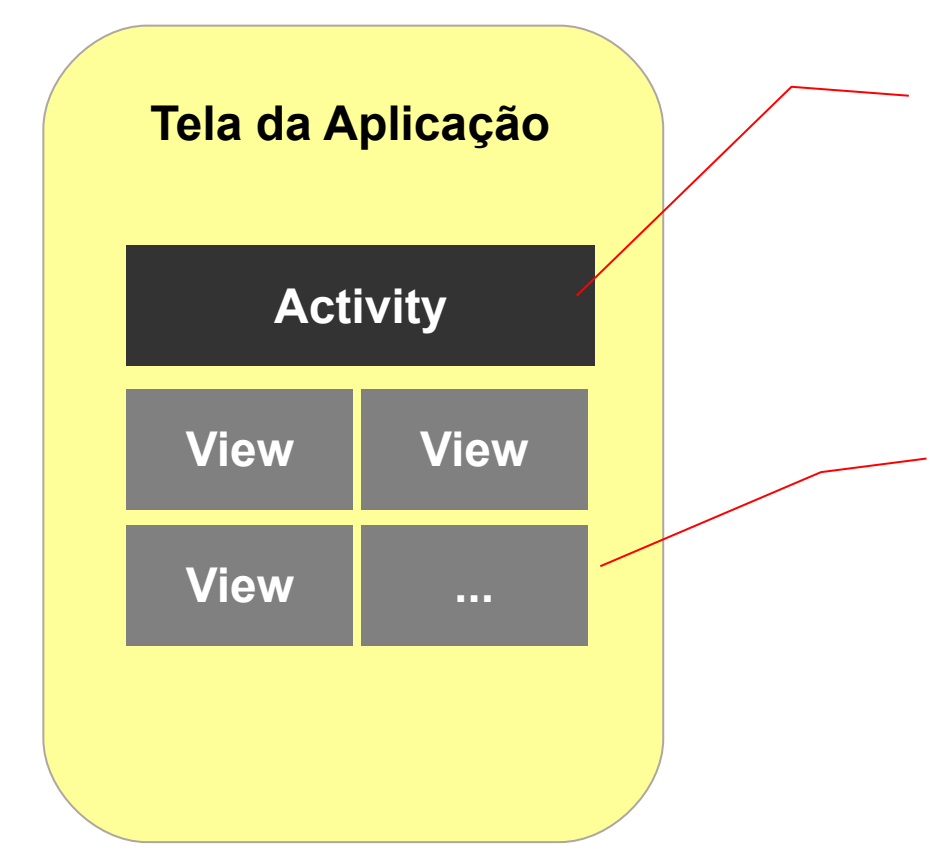

Define as views e trata os eventos. As views devem estar, de preferência, em arquivos XML

Componentes da tela

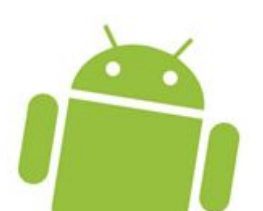

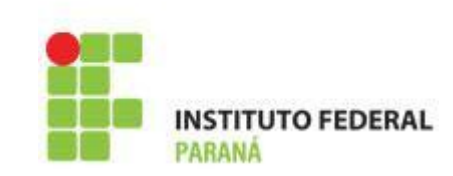

- . Toda view tem uma largura e uma altura
  - -layout\_width: define a largura
  - -layout\_height: define a altura
- Estes atributos podem ter os seguintes valores
  - match\_parent: o tamanho é expandido até ficar igual ao tamanho do layout pai
  - wrap\_content: o tamanho é o mínimo necessário para comportar o componente
  - número: especifica o tamanho em termos numéricos

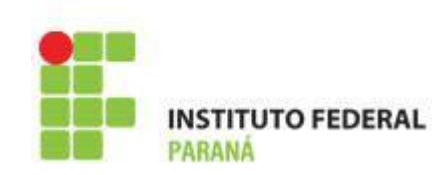

 Quando o tamanho é um número, é possível usar as seguintes unidades

| Тіро                       | Abr.                    | Descrição                                                |
|----------------------------|-------------------------|----------------------------------------------------------|
| Pixels                     | рх                      | Pixels físicos na tela                                   |
| Points                     | pt                      | Um ponto é 1/72 polegadadas                              |
| Millimeters                | mm                      | Milímetros                                               |
| Inches                     | in                      | Polegadas                                                |
| Density-Independent-Pixels | <i>dip</i> ou <i>dp</i> | Usa como base um espaço de 160 pixels e faz o mapeamento |
| Scale-Independent-Pixels   | sp                      | Usado para definir tamanho de fontes                     |

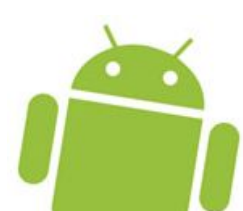

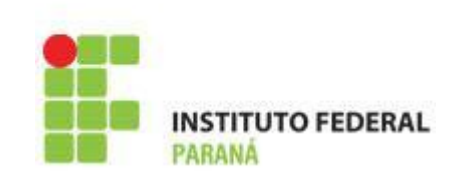

- O Android possui diversos layouts importantes utilizados para organizar interfaces gráficas
- . Localizados no pacote android.widget
- Exemplos
  - LinearLayout
  - RelativeLayout / ConstraintLayout
  - FrameLayout
  - TableLayout / GridLayout

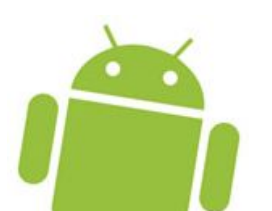

• ScrollView / HorizontalScrollView

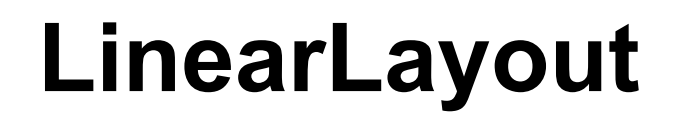

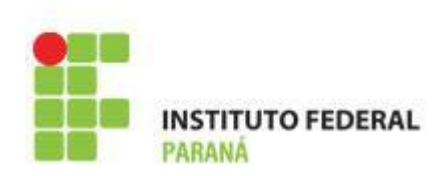

- Organiza os componentes na horizontal ou na vertical
- Atributo android:orientation define a orientação, sendo horizontal o valor padrão.

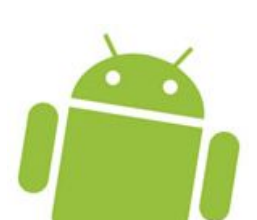

### LinearLayout

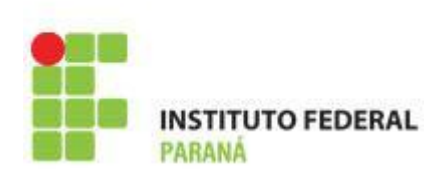

```
<LinearLayout xmlns:android="http://schemas.android.com/apk/res/android"
   android: layout width="match parent"
   android: layout height="match parent"
   android: orientation="vertical">
   <TextView
       android: layout width="wrap content"
       android: layout height="wrap content"
       android:text="@string/txt email" />
   <EditText
       android: layout width="match parent"
       android: layout height="wrap content"
       android:inputType="textEmailAddress" />
   <Button
       android: layout width="wrap content"
       android: layout height="wrap content"
       android:text="@string/btn processar" />
</LinearLayout>
```

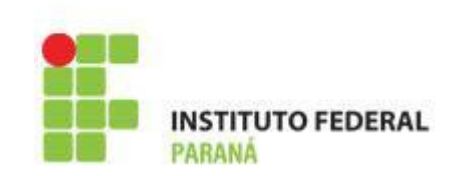

- . Define um peso para a view
  - Informação usada para definir o tamanho da view com relação a outras views

```
<Button
	android:layout_width="wrap_content"
	android:layout_height="wrap_content" />
<Button
	android:layout_width="wrap_content"
	android:layout_height="wrap_content" />
```

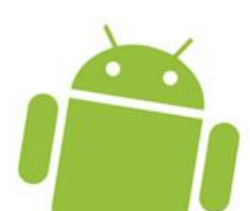

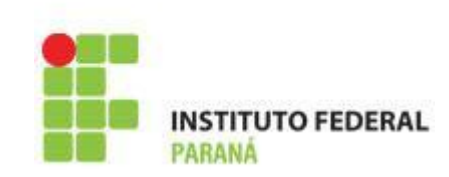

- O componente com o maior peso ocupará o maior espaço na tela
- Sempre que utilizar o atributo weight, deve-se definir a largura ou altura da view com 0dp.

```
<Button

android:layout_width="0dp"

android:layout_height="wrap_content"

android:layout_weight="2" />

<Button

android:layout_width="0dp"

android:layout_height="wrap_content"

android:layout_weight="1" />
```

### LinearLayout: Layout Gravity

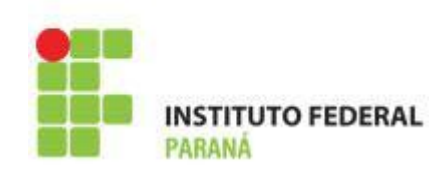

 Define a posição da view com relação ao seu layout pai

```
<Button
android:layout_gravity="left" />
<Button
android:layout_gravity="center" />
<Button
android:layout_gravity="right" />
```

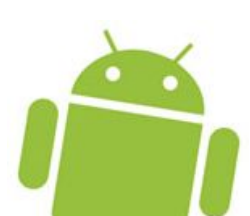

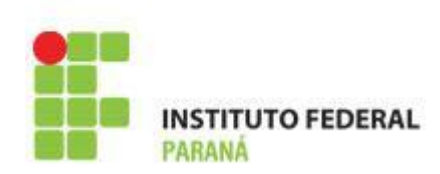

- Permite posicionar as views relativamente a outras views
- É um layout bastante poderoso, pois permite criar layouts complexos

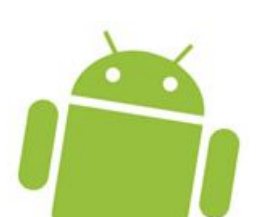

### RelativeLayout

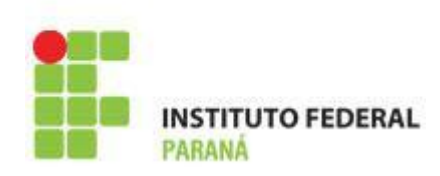

<RelativeLayout xmlns:android="http://schemas.android.com/apk/res/android"
 android:layout\_width="match\_parent"
 android:layout\_height="match\_parent">

```
<TextView
android:id="@+id/txt_nome"
android:layout_width="wrap_content"
android:layout_height="wrap_content"
android:layout_alignBaseline="@+id/edt_nome" />
```

<EditText android:id="@+id/edt\_nome" android:layout\_width="0dp" android:layout\_height="wrap\_content" android:layout\_alignParentRight="true" android:layout\_toRightOf="@+id/txt\_nome" />

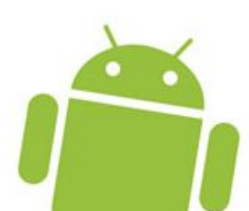

### RelativeLayout

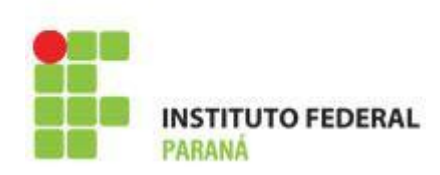

#### <Button

android:id="@+id/btn\_continuar"
android:layout\_width="100dp"
android:layout\_height="wrap\_content"
android:layout\_alignParentRight="true"
android:layout\_below="@+id/edt\_nome" />

#### <Button

android:id="@+id/btn\_cancelar"
android:layout\_width="100dp"
android:layout\_height="wrap\_content"
android:layout\_below="@+id/edt\_nome"
android:layout\_toLeftOf="@+id/btn\_continuar" />

#### </RelativeLayout>

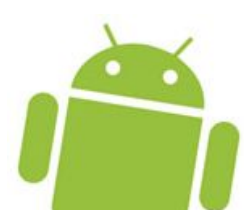

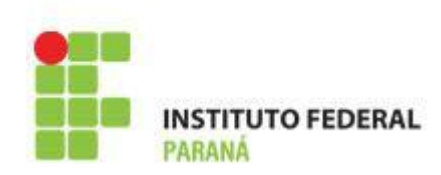

- É um layout capaz de mostrar uma única view
- Caso mais de uma view seja especificada, elas são empilhadas uma sobre a outra
- A última view definida ficará no topo

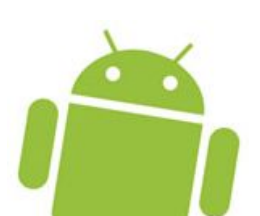

### FrameLayout

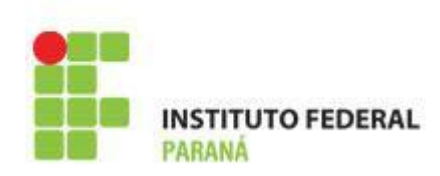

<FrameLayout xmlns:android="http://schemas.android.com/apk/res/android"
 android:layout\_width="match\_parent"
 android:layout height="match parent" >

<ImageView android:layout\_width="wrap\_content" android:layout\_height="wrap\_content" android:layout\_gravity="center\_horizontal" android:src="@drawable/android" />

</FrameLayout>

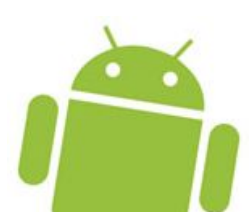

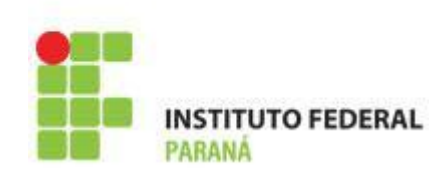

- Cada linha da tabela é formada por um android.widget.TableRow
- Atributo android:stretchColumns faz com que as colunas ocupem o espaço disponível na tela, expandindo-as. Semelhante ao "colspan" do HTML
- Atributo android:shrinkColumns faz com que as colunas especificadas sejam sempre exibidas na tela

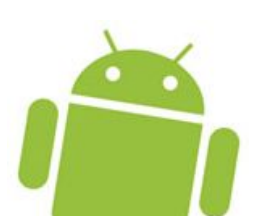

## **TableLayout**

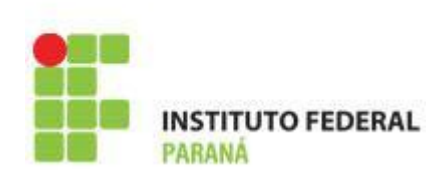

```
<TableLayout xmlns:android="http://schemas.android.com/apk/res/android"
android:layout_width="match_parent"
android:layout_height="match_parent">
```

#### <TableRow>

```
<Button android:text="@string/l1c1"/>
<Button android:text="@string/l1c2"/>
</TableRow>
```

#### <TableRow>

```
<Button android:text="@string/l2c1"/>
<Button android:text="@string/l2c2"/>
</TableRow>
```

#### <TableRow>

```
<Button android:text="@string/l3c1"/>
<Button android:text="@string/l3c2"/>
</TableRow>
```

</TableLayout>

### TableLayout e strechColumns

```
<TextView
```

TITUTO FEDERAL

```
android:text="@string/lista_de_produtos"
android:gravity="center"/>
```

#### <View

```
android:layout_height="2dp"
android:background="@android:color/holo_orange_dark"
android:layout margin="@dimen/activity horizontal margin"/>
```

#### <TableRow>

```
<TextView
android:text="@string/prod_a"/>
<TextView
android:text="@string/reais_100"
android:layout_gravity="right"/>
</TableRow>
```

### TableLayout e strechColumns

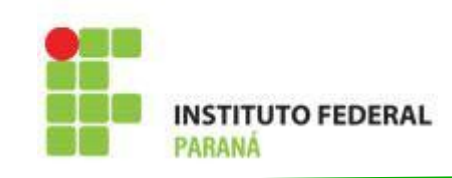

```
<TableRow>
<TableRow>
<TextView
android:text="@string/prod_b"/>
<TextView
android:text="@string/reais_200"
android:layout_gravity="right"/>
</TableRow>
<TableRow>
<TextView
android:text="@string/prod_c"/>
<TextView
android:text="@string/reais_300"
android:layout_gravity="right"/>
</TableRow>
</TableRow>
```

#### <View

```
android:layout_height="2dp"
android:background="@android:color/holo_orange_dark"
android:layout margin="@dimen/activity horizontal margin"/>
```

#### </TableLayout>

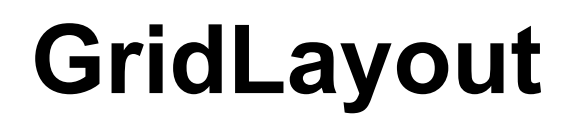

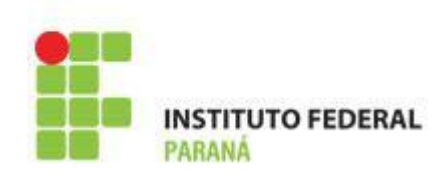

- Organiza as views em linhas e colunas, utilizando os atributos layout\_row e layout\_column
- Os atributos android:layout\_columnSpan e android:layout\_rowSpan também funcionam de forma similar ao span do HTML

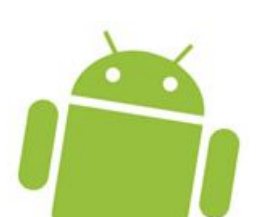

### GridLayout

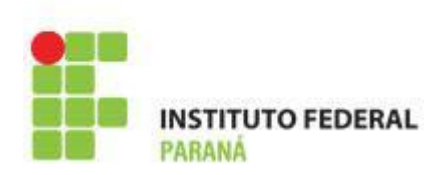

```
<GridLayout xmlns:android="http://schemas.android.com/apk/res/android"
    android: layout width="match parent"
    android: layout height="match parent"
    android:rowCount="2"
    android:columnCount="2">
    <Button
        android: layout width="wrap content"
        android: layout height="wrap content"
        android:layout row="0"
        android:layout column="0"
        android:text="@string/botao1"/>
    <Button
        android: layout width="wrap content"
        android: layout height="wrap content"
        android:layout row="0"
        android:layout column="1"
        android:text="@string/botao2"/>
```

## GridLayout

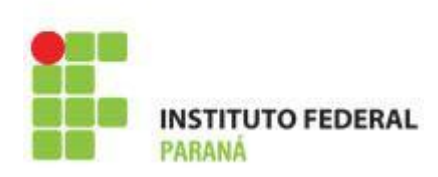

#### <Button

```
android:layout_width="wrap_content"
android:layout_height="wrap_content"
android:layout_row="1"
android:layout_column="0"
android:text="@string/botao3"/>
```

#### <Button

```
android:layout_width="wrap_content"
android:layout_height="wrap_content"
android:layout_row="1"
android:layout_column="1"
android:text="@string/botao4"/>
```

#### </GridLayout>

## ScrollView e HorizontalScrollView

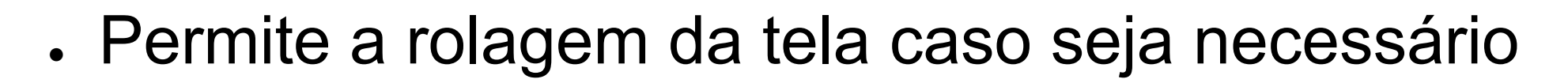

```
<ScrollView

xmlns:android="http://schemas.android.com/apk/res/android"

android:layout_width="match_parent"

android:layout_height="match_parent">

<LinearLayout

android:id="@+id/lay_screen"

android:layout_width="match_parent"

android:layout_height="wrap_content"

android:layout_height="wrap_content"

</LinearLayout>

</ScrollView>
```

 HorizontalScrollView functiona da mesma forma, mas habilita a rolagem horizontal da tela

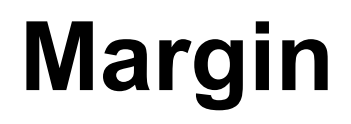

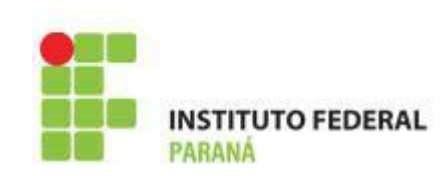

- Layouts podem definir margens
  - Esquerda, direita, superior e inferior
- As views inseridas no layout respeitam as margens definidas

```
<LinearLayout
android:layout_width="match_parent"
android:layout_height="match_parent"
android:layout_marginLeft="40dp"
android:layout_marginRight="40dp"
android:layout_marginTop="20dp">
....
</LinearLayout>
```

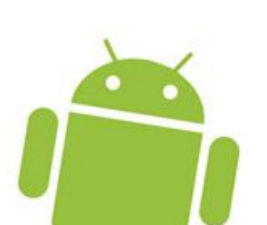

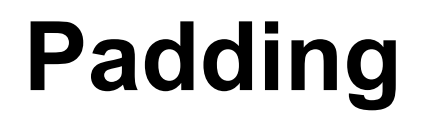

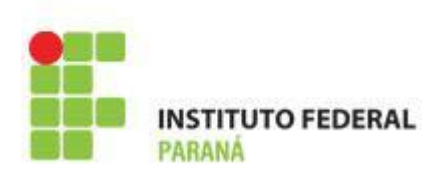

- O padding é um espaço sem uso ao redor da parte interna de uma view
  - Esquerda, direita, acima e abaixo

```
<LinearLayout>

<Button

android:layout_width="120dp"

android:layout_height="wrap_content" />

<Button

android:layout_width="120dp"

android:layout_height="wrap_content"

android:layout_height="wrap_content"

android:paddingTop="20dp"

android:paddingBottom="20dp"/>

</LinearLayout>
```

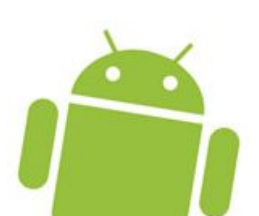

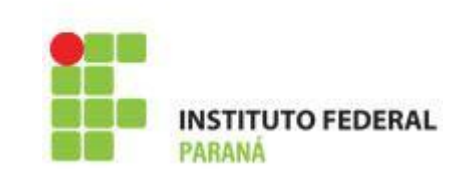

- O Android possui diversas views importantes utilizadas para compor interfaces gráficas
- . Localizadas no pacote android.widget
- . Alguns exemplos de tipos de views
  - •Text •Radio button
  - •Button •Toggle button
  - •Text field
- •Progress bar

•Checkbox

### Views via Declaração

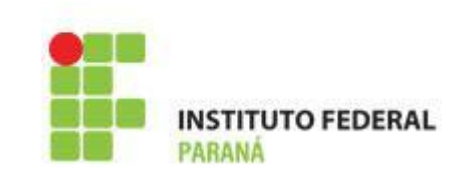

/res/layout/activity main.xml

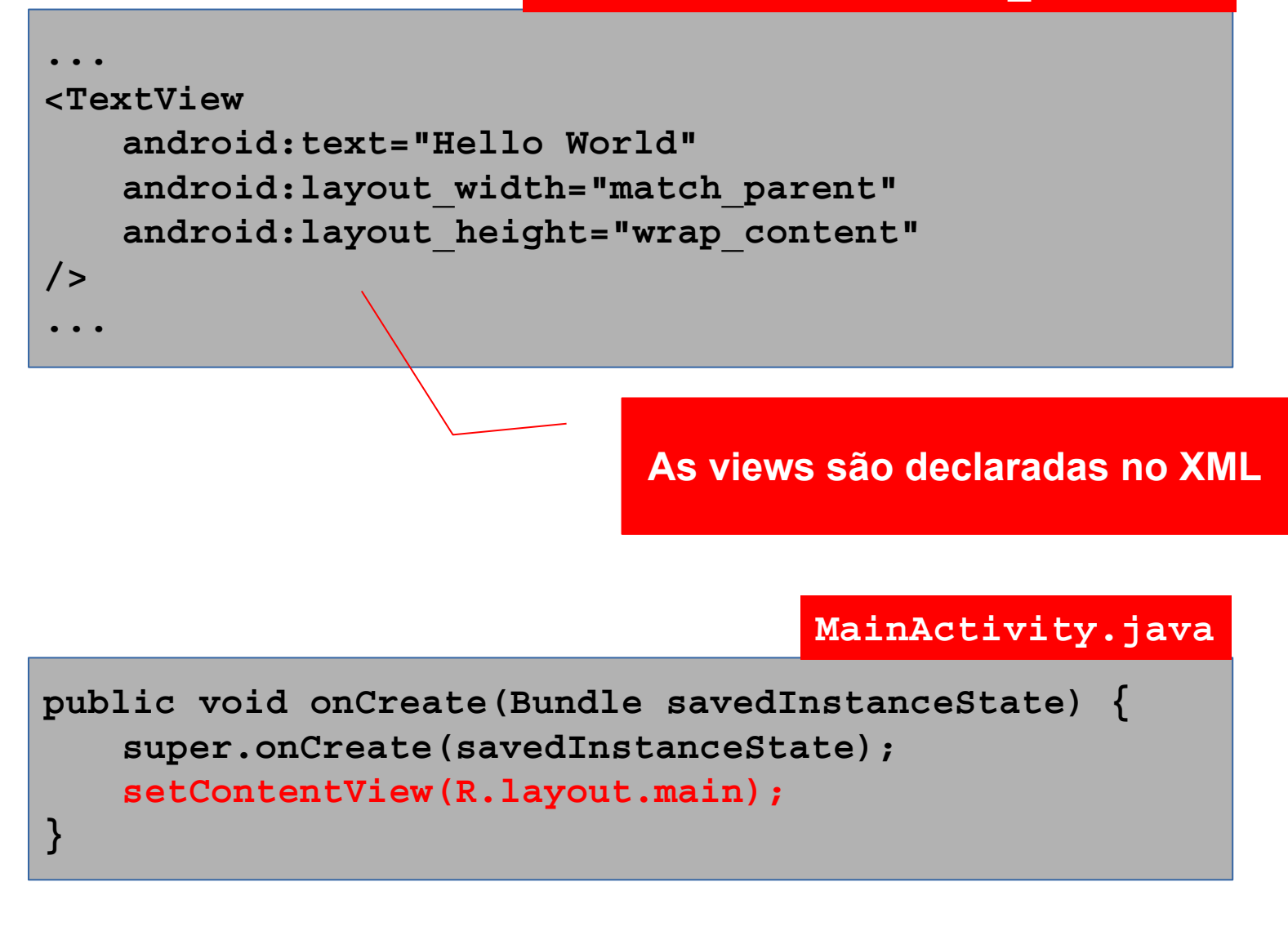

### Lendo Views do XML

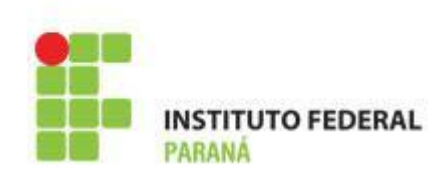

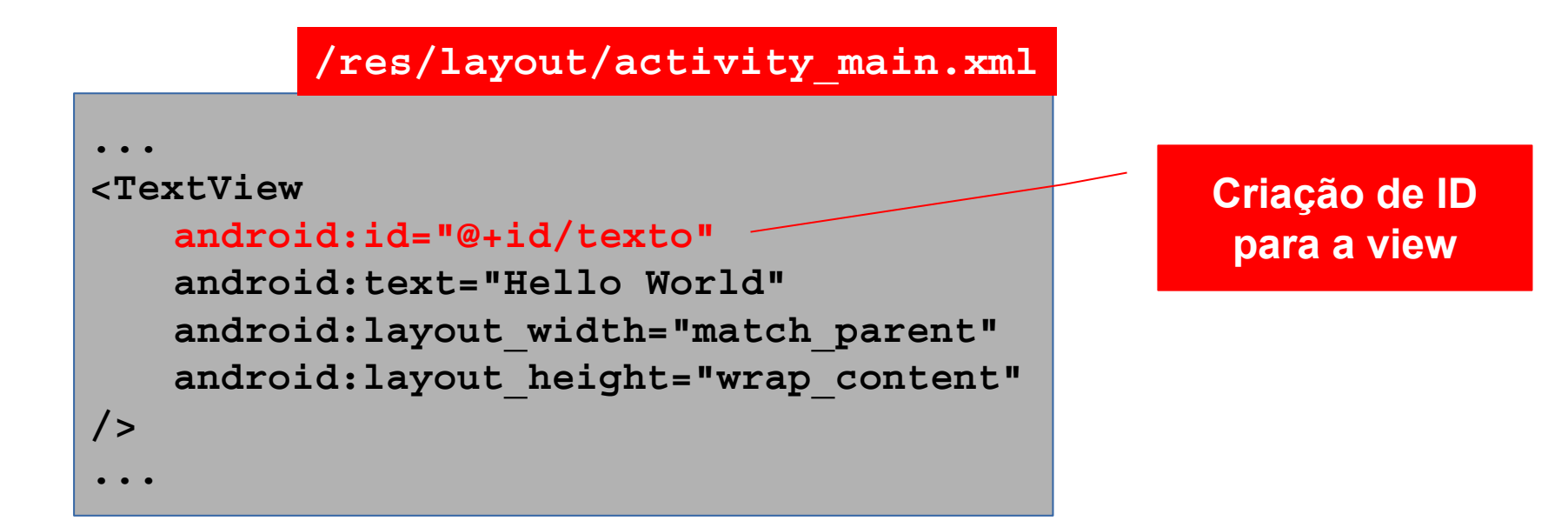

#### MainActivity.java

```
public void onCreate(Bundle savedInstanceState) {
    super.onCreate(savedInstanceState);
    setContentView(R.layout.main);
    TextView t = (TextView)findViewById(R.id.texto);
    t.setText("Hello World Android");
}
```

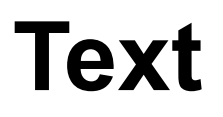

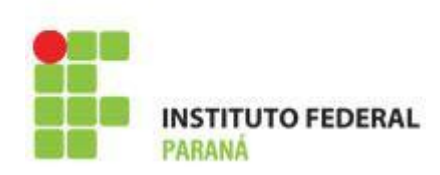

- . View: TextView
- . Exibição de textos na tela

```
<TextView
android:text="@string/texto"
android:layout_width="match_parent"
android:layout_height="wrap_content"
/>
```

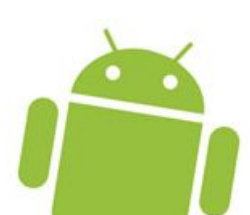

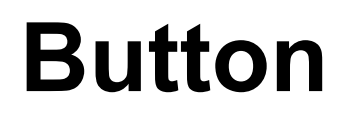

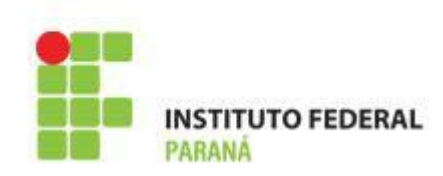

- View: Button
- . Botão composto por texto e/ou ícone

```
<Button
```

```
android:text="@string/button_text"
android:layout_width="match_parent"
android:layout_height="wrap_content"
```

/>

```
<Button
android:text="@string/button_text"
android:layout_width="match_parent"
android:layout_height="wrap_content"
android:drawableLeft="@drawable/ic_action_mail"
/>
```

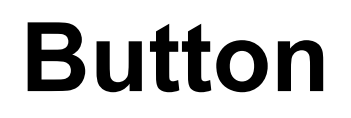

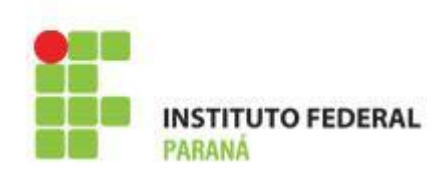

- . View: ImageButton
- . Botão composto por ícone

```
<ImageButton
android:layout_width="wrap_content"
android:layout_height="wrap_content"
android:src="@drawable/ic_action_mail"
/>
```

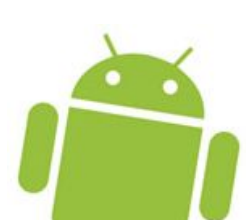

- Quando um botão é clicado, ele dispara um evento
- Este evento é normalmente tratada pela activity à qual o botão pertence

**IITO FEDERAL** 

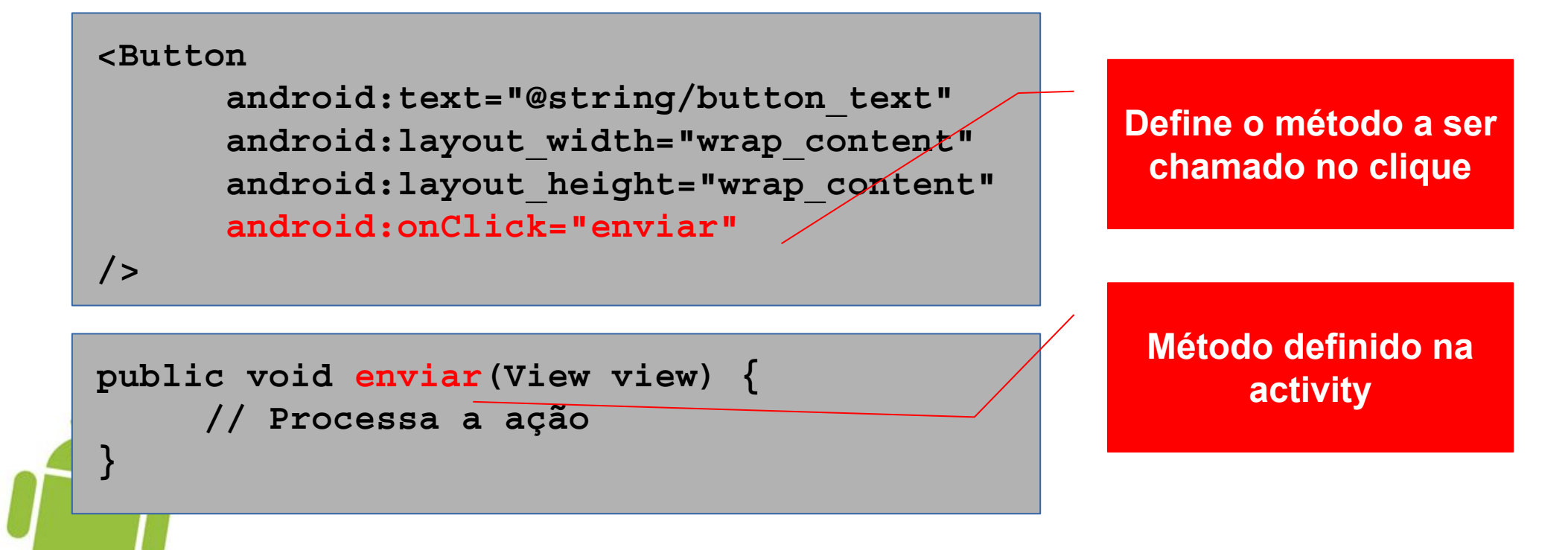

### **Button: Eventos de Clique**

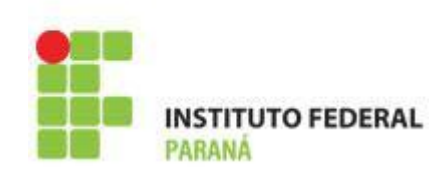

### • É possível também utilizar um listener

#### <Button

/>

#### android:id="@+id/button"

android:text="@string/button\_text"
android:layout\_width="wrap\_content"
android:layout\_height="wrap\_content"

#### O botão deve ter um ID

public class MainActivity extends Activity implements View.OnClickListener {

```
protected void onCreate(Bundle savedInstanceState) {
    super.onCreate(savedInstanceState);
    setContentView(R.layout.activity_main);
    Button button = (Button) findViewById(R.id.button);
    button.setOnClickListener(this);
}
public void onClick(View v) {
    // Processa a ação
    onClick() é chamado
    quando houver o
    clique
    clique
```

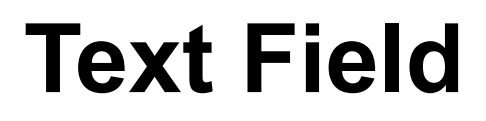

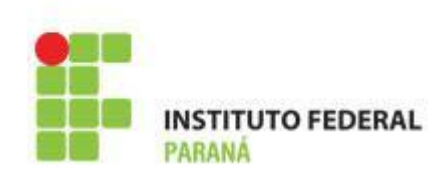

- View: EditText
- . Permite a digitação de textos

```
<EditText
android:id="@+id/text"
android:layout_width="wrap_content"
android:layout_height="wrap_content"
android:hint="@string/text_hint"
/>
```

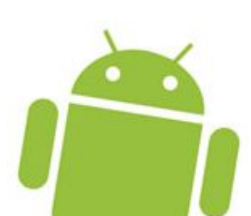

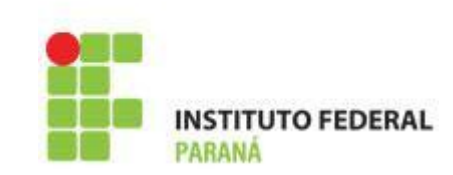

- O atributo inputType pode ser usado para identificar o tipo de dado que está sendo digitado
  - Texto, e-mail, senha, número telefônico, etc.

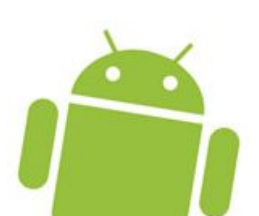

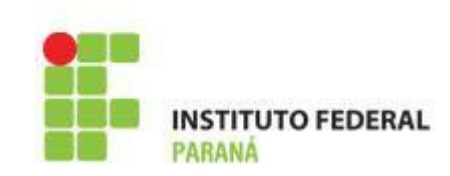

• O atributo inputType também pode ser utilizado para definir mais características

| inputType         | Significado                               |
|-------------------|-------------------------------------------|
| textCapCharacters | Todos os caracteres em maiúsculo          |
| textCapSentences  | Toda frase começa com caractere maiúsculo |
| textMultiLine     | Texto com múltiplas linhas                |
| textPassword      | Não exibe o caractere real                |

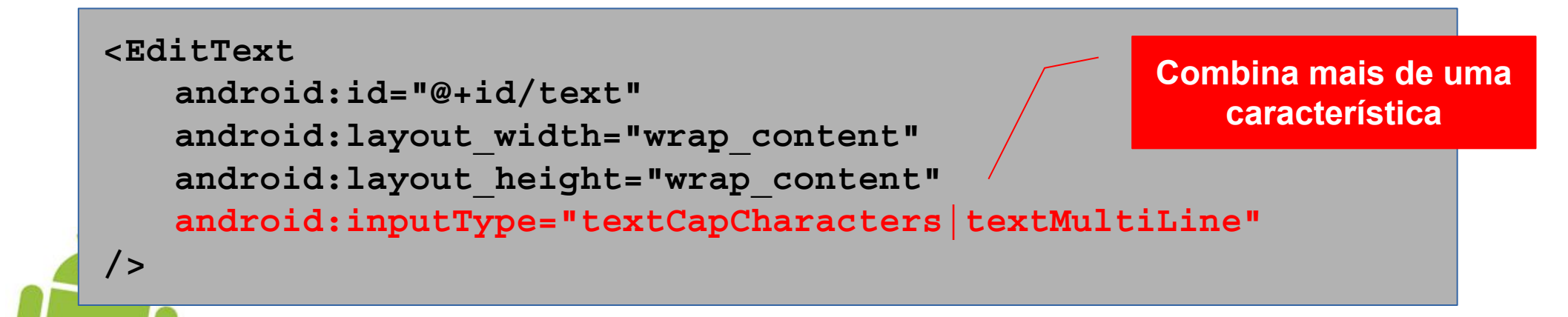

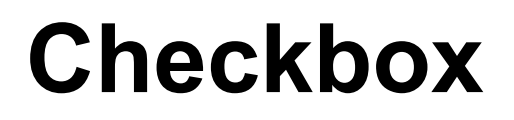

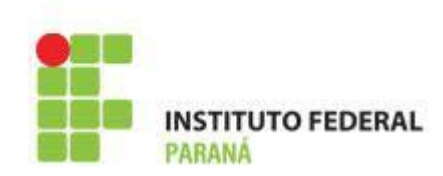

- View: CheckBox
- Permite a seleção de um item ou de itens em um conjunto

```
<Checkbox
android:layout_width="wrap_content"
android:layout_height="wrap_content"
android:text="@string/futebol" />
<Checkbox
android:layout_width="wrap_content"
android:layout_height="wrap_content"
android:text="@string/golfe" />
<Checkbox
android:layout_width="wrap_content"
android:layout_height="wrap_content"
android:layout_height="wrap_content"
android:layout_height="wrap_content"
android:text="@string/tenis" />
```

### **Checkbox: Eventos de Clique**

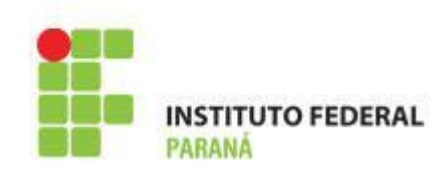

 A activity pode ser notificada quando um checkbox é clicado

<CheckBox

android:id="@+id/checkbox\_futebol" android:layout\_width="wrap\_content" android:layout\_height="wrap\_content" android:text="@string/futebol" android:onClick="onClickCheckbox" />

<CheckBox

android:id="@+id/checkbox\_golfe"
android:layout\_width="wrap\_content"
android:layout\_height="wrap\_content"
android:text="@string/golfe"
android:onClick="onClickCheckbox" />

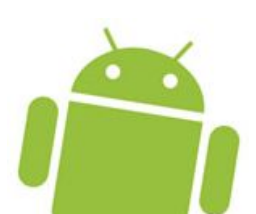

### **Checkbox: Eventos de Clique**

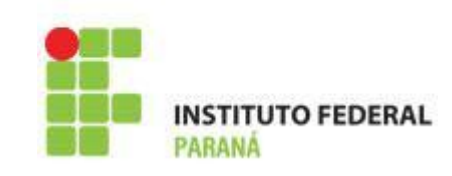

```
public void onClickCheckbox(View view) {
   CheckBox checkbox = (CheckBox) view;
   boolean checked = checkbox.isChecked();

   if (view.getId() == R.id.checkbox_futebol) {
      // Processa o clique
   } else if (view.getId() == R.id.checkbox_golfe) {
      // Processa o clique
   }
}
```

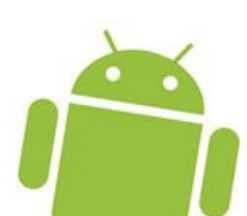

### **Checkbox: Eventos de Clique**

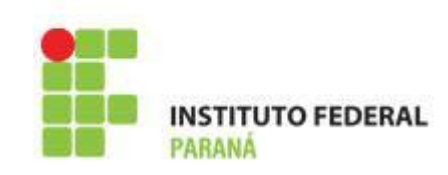

. Um listener também pode ser usado

```
public class MainActivity extends Activity implements View.OnClickListener {
    protected void onCreate(Bundle savedInstanceState) {
        super.onCreate(savedInstanceState);
        setContentView(R.layout.activity_main);
        CheckBox checkbox = (CheckBox) findViewById(R.id.checkbox_futebol);
        checkbox.setOnClickListener(this);
    }
    public void onClick(View view) {
        // Processa o evento de clique
    }
}
```

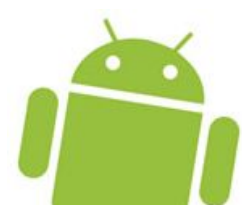

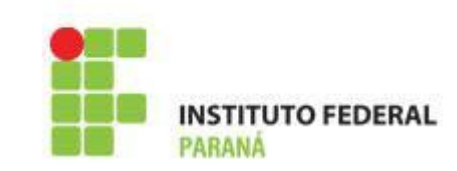

- Além de ler o estado checkbox, é possível alterá-lo também via programação
  - -setChecked(boolean)
    - Marca ou desmarca o checkbox
  - -toggle()
    - Troca o estado

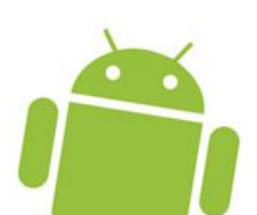

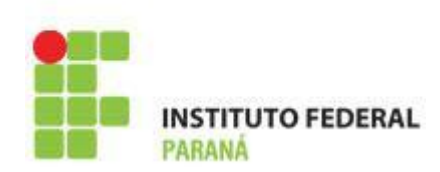

- Views: RadioGroup @ RadioButton
- Permite a escolha de um item dentro de um conjunto de itens

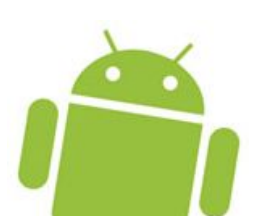

# **Radio Button**

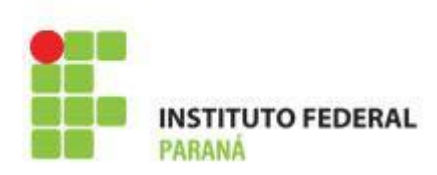

<RadioGroup

android:layout\_width="match\_parent"
android:layout\_height="wrap\_content"
android:orientation="vertical">

<RadioButton android:layout\_width="wrap\_content" android:layout\_height="wrap\_content" android:text="@string/futebol" /> <RadioButton android:layout\_width="wrap\_content" android:layout\_height="wrap\_content" android:text="@string/golfe" />

<RadioButton

android:layout\_width="wrap\_content"
android:layout\_height="wrap\_content"
android:text="@string/tenis" />

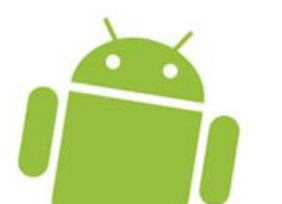

</RadioGroup>

Radio Button: Eventos de Clique

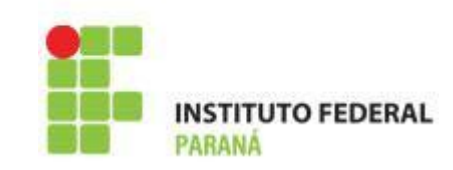

 A activity pode ser notificada quando um radio button é clicado

<RadioButton android:id="@+id/radiobutton\_futebol" android:layout\_width="wrap\_content" android:layout\_height="wrap\_content" android:text="@string/futebol" android:onClick="onClickRadioButton" /> <RadioButton android:id="@+id/radiobutton\_golfe" android:layout\_width="wrap\_content" android:layout\_height="wrap\_content" android:text="@string/golfe" android:text="@string/golfe" android:onClick="onClickRadioButton" />

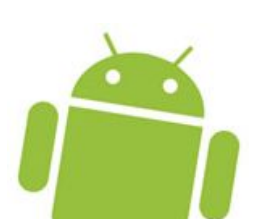

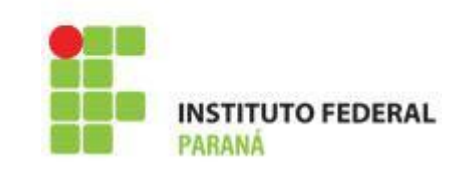

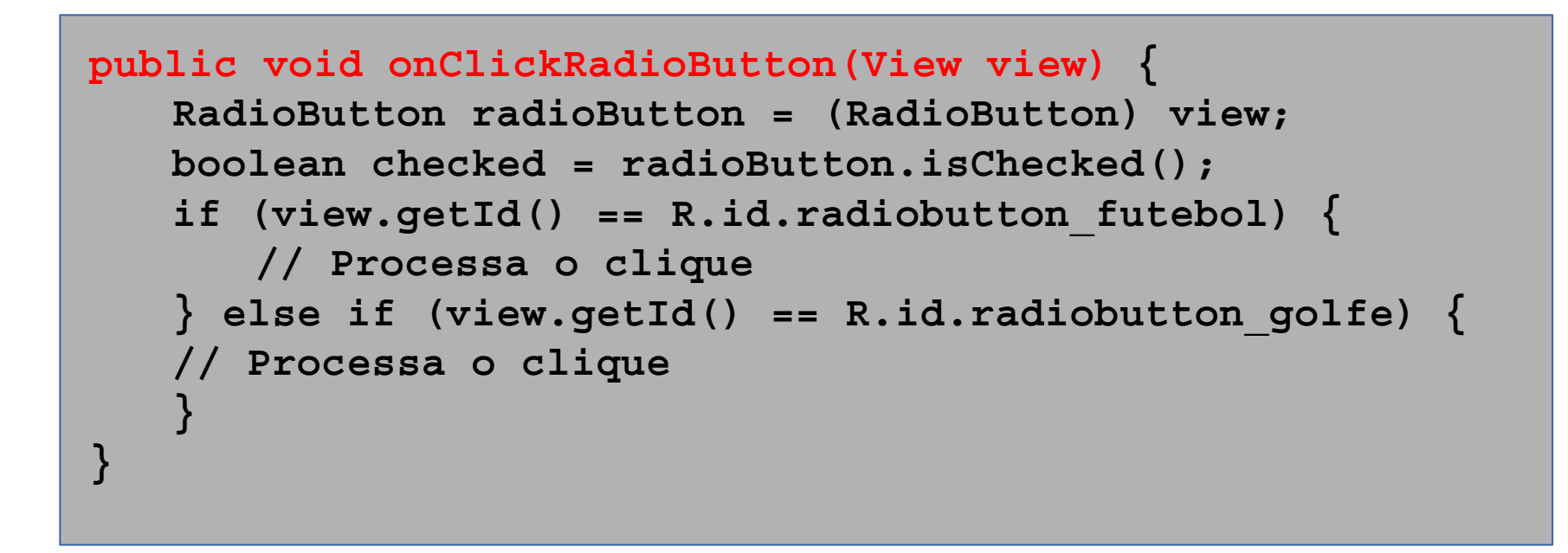

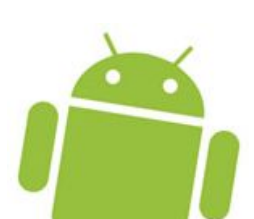

**Radio Button: Eventos de Clique** 

INSTITUTO FEDERAL PARANÁ

. Um listener também pode ser usado

```
public class MainActivity extends Activity implements View.OnClickListener {
    protected void onCreate(Bundle savedInstanceState) {
        super.onCreate(savedInstanceState);
        setContentView(R.layout.activity_main);
        RadioButton rb = (RadioButton)
findViewById(R.id.radiobutton_futebol);
        rb.setOnClickListener(this);
    }
    public void onClick(View view) {
        // Processa o evento de clique
    }
```

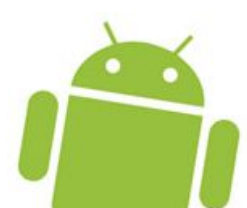

- Além de ler o estado radio button, é possível alterá-lo também via programação
  - -setChecked(boolean)
    - Marca ou desmarca o radio button
  - -toggle()
    - Troca o estado

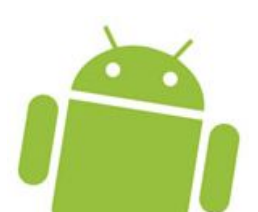

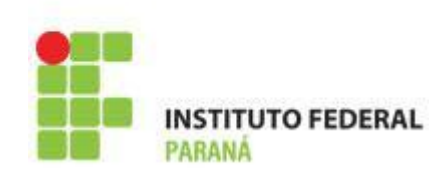

- Views: ToggleButton e Switch
- Permite alternar entre dois estados (ligado ou desligado)

```
<ToggleButton
android:layout_width="wrap_content"
android:layout_height="wrap_content"
android:textOff="@string/desligado"
android:textOn="@string/ligado" />
<Switch
android:layout_width="wrap_content"
android:layout_height="wrap_content"
android:textOff="@string/desligado"
android:textOff="@string/desligado" />
```

## **Toggle Button: Eventos de Clique**

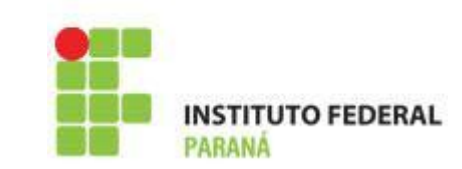

 A activity pode ser notificada quando um toggle button é clicado

<ToggleButton

android:id="@+id/toggle" android:layout\_width="wrap\_content" android:layout\_height="wrap\_content" android:textOff="@string/desligado" android:textOn="@string/ligado" android:conClick="onClickToggle" />

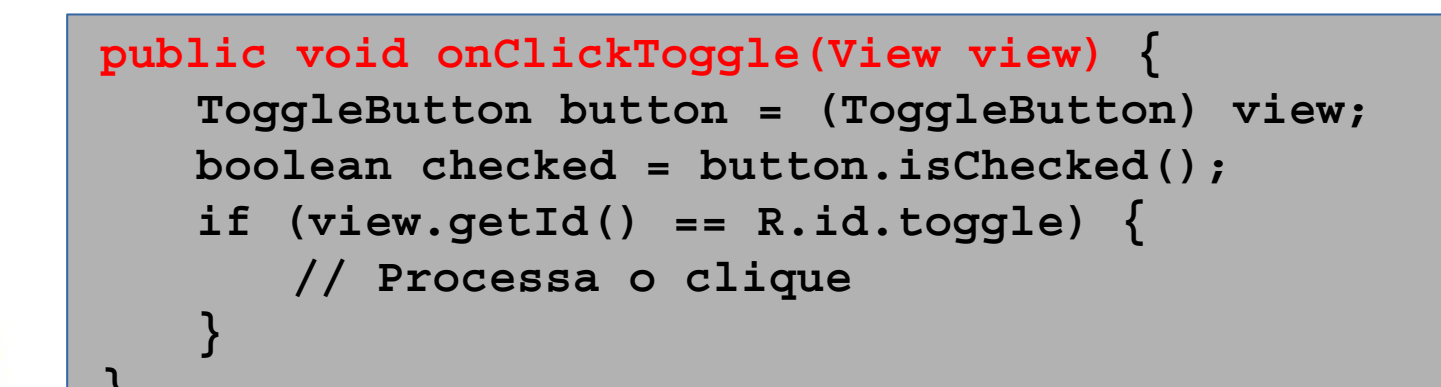

**Toggle Button: Eventos de Clique** 

. Um listener também pode ser usado

```
public class MainActivity extends Activity implements View.OnClickListener {
    protected void onCreate(Bundle savedInstanceState) {
        super.onCreate(savedInstanceState);
        setContentView(R.layout.activity_main);
        ToggleButton button = (ToggleButton) findViewById(R.id.toggle);
        button.setOnClickListener(this);
    }
    public void onClick(View view) {
        // Processa o evento de clique
    }
}
```

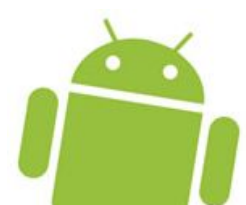

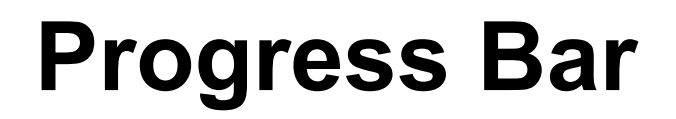

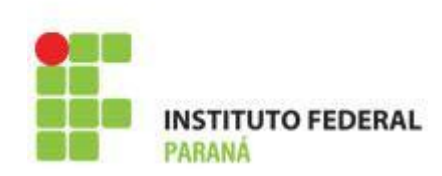

### • View: ProgressBar

. Mostra um indicador de progresso

```
<ProgressBar
android:id="@+id/progress"
style="@android:style/Widget.ProgressBar.Large"
android:indeterminate="true"
/>
```

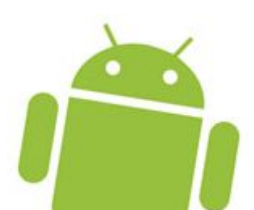

### **Progress Bar**

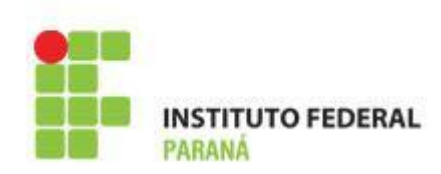

```
<ProgressBar
android:id="@+id/progress"
style="@android:style/Widget.ProgressBar.Horizontal"
android:indeterminate="true"
/>
```

```
<ProgressBar
android:id="@+id/progress"
style="@android:style/Widget.ProgressBar.Horizontal"
android:indeterminate="false"
android:progress="30"
android:max="100"
/>
```

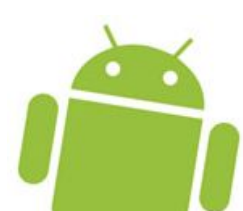

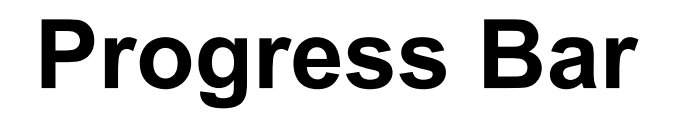

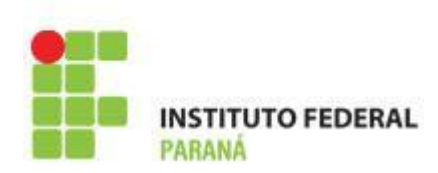

 O indicador de progresso pode ser configurado também via programação

public void onCreate(Bundle savedInstanceState) {
 super.onCreate(savedInstanceState);
 setContentView(R.layout.activity\_main);

```
ProgressBar progress = (ProgressBar) findViewById(R.id.progress);
progress.setProgress(30);
```

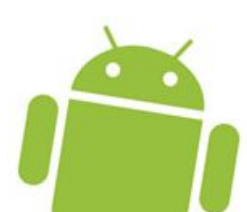

### Activity e a Progress Bar

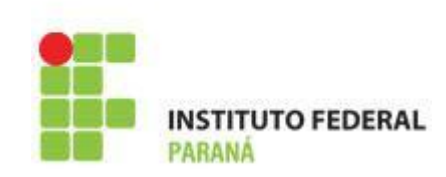

- Um indicador de progresso pode ser exibido também na *activity*
- Não é necessário usar a view ProgressBar

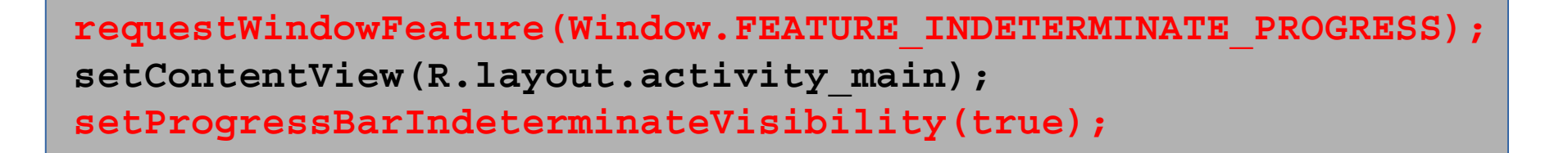

```
requestWindowFeature(Window.FEATURE_PROGRESS);
setContentView(R.layout.activity_main);
setProgressBarVisibility(true);
setProgress(4000);
```

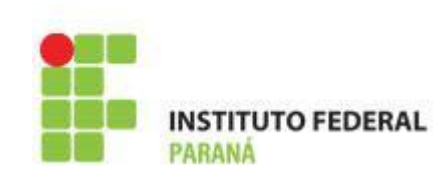

- Um arquivo de layout pode incluir outro arquivo de layout
- Utilizado quando determinado layout deve ser utilizado em várias telas

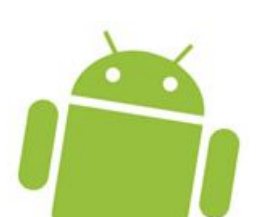

### Inclusão de Layouts

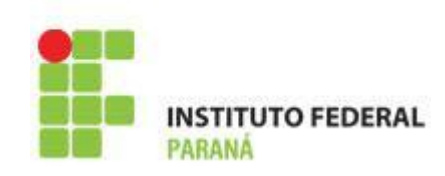

header.xml

<LinearLayout xmlns:android="http://schemas.android.com/apk/res/android"
 android:layout\_width="match\_parent"
 android:layout\_height="wrap\_content"
 android:orientation="horizontal">

<TextView

android:layout\_width="match\_parent"
android:layout\_height="wrap\_content"
android:layout\_marginBottom="20sp"
android:gravity="center\_horizontal"
android:text="@string/txt\_header\_title"
android:textSize="20sp"
android:textColor="#0000FF" />
</LinearLayout>

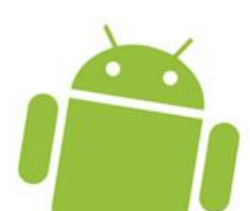

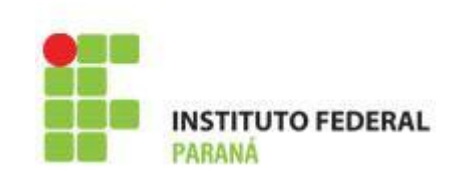

```
<RelativeLayout xmlns:android="http://schemas.android.com/apk/res/android"
android:layout_width="match_parent"
android:layout_height="match_parent" >
```

```
<include
```

```
layout="@layout/header"
android:id="@+id/lay_header" />
```

```
<Button
android:layout_width="wrap_content"
android:layout_height="wrap_content"
android:layout_below="@+id/lay_header"
android:layout_centerHorizontal="true"
android:text="Pressione" />
</RelativeLayout>
```

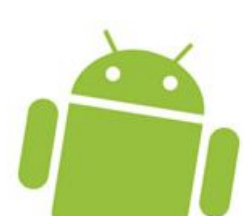

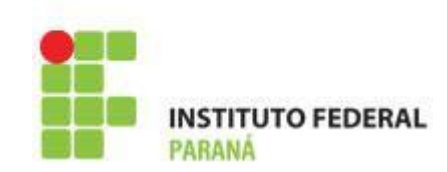

 Dimensões podem ser especificadas como resources para serem reaproveitadas

```
<EditText
android:layout_width="@dimen/small"
android:layout_height="wrap_content" />
<EditText
android:layout_width="@dimen/large"
android:layout_height="wrap_content" />
```

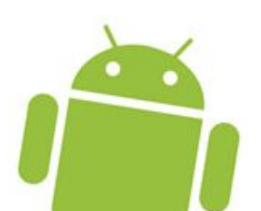

# Layouts de Acordo com a Orientação

- Um dispositivo Android pode ter dois tipos de orientação
  - -Retrato (portrait)
  - Paisagem (landscape)
- O Android faz a adequação do layout dependendo da orientação
- É possível também definir layouts diferentes de acordo com a orientação

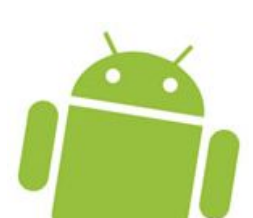

Layouts de Acordo com a Orientação

- Basta definir o arquivo de layout nas pastas de *resources* correspondentes
- A pasta /res/layout pode ser usada quando o layout é o mesmo para ambas as orientações

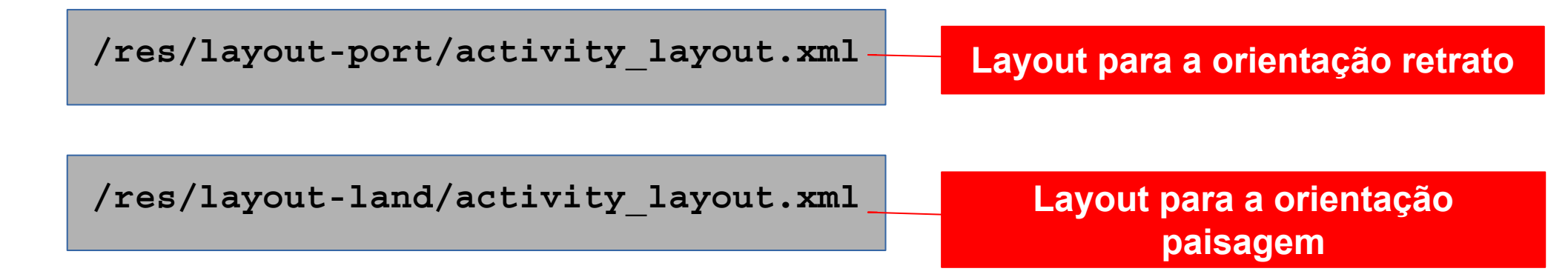

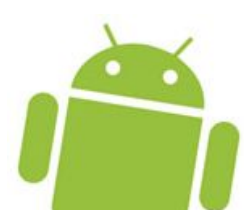

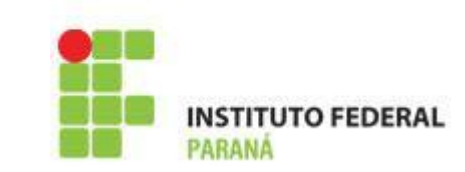

- Por padrão, uma activity pode funcionar em ambas as orientações
- É possível forçar uma orientação
  - -Via AndroidManifest.xml
  - <activity android:screenOrientation="portrait">
  - <activity android:screenOrientation="landscape">
  - -Via programação
  - setRequestedOrientation(ActivityInfo.SCREEN\_ORIENTATION\_PORTRAIT);
  - setRequestedOrientation(ActivityInfo.SCREEN\_ORIENTATION\_LANDSCAPE)

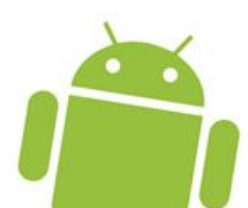